# Raj Khasara Girdawari Mobile Application

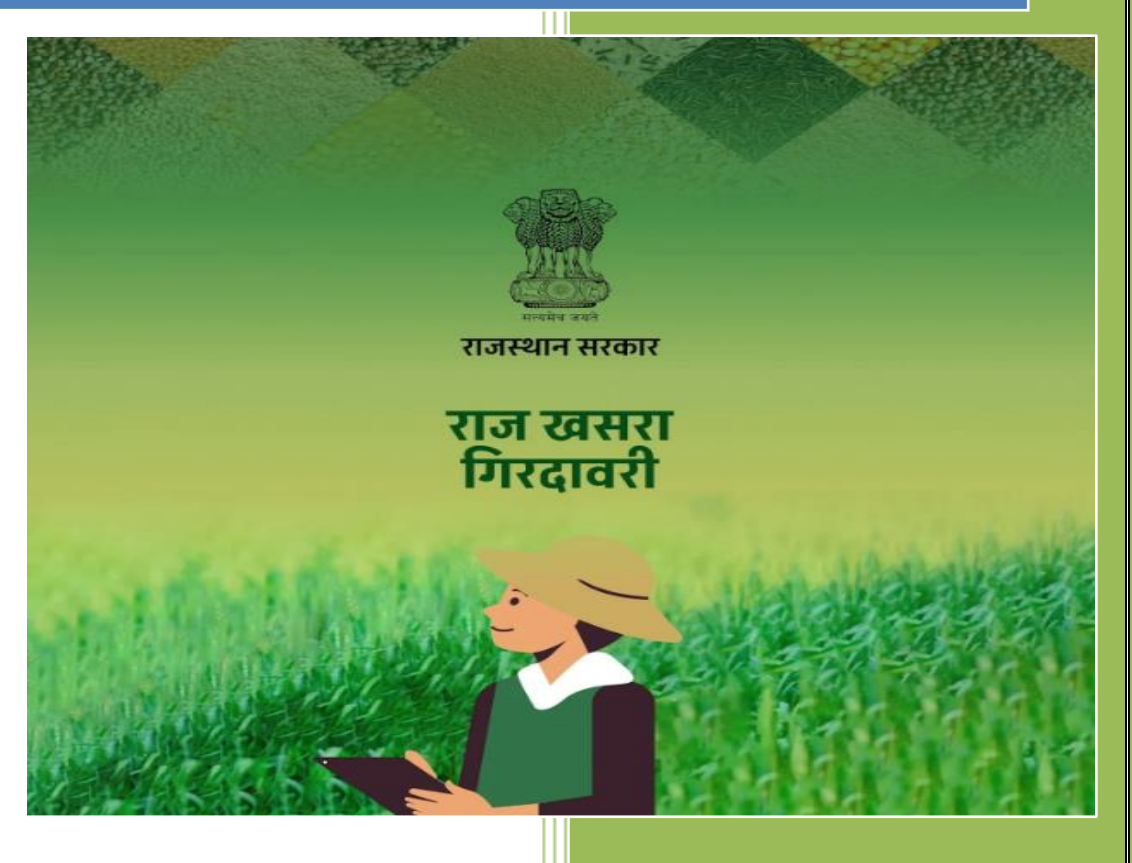

Department of Information Technology & Communication (DoIT&C) Government of Rajasthan

## RAJ KHASRA GIRDAWARI Mobile Application User Manual

#### Raj Khasra Girdawari Mobile Application:

### Step by step instructions for the use of Mobile Application:

This document describes step by step procedure with relevant screen shots for an easy use of the Raj Khasra Girdawari Mobile Application by Surveyor

Basic Requirements for Android Mobile Application

I. Android Phone and II. Internet Connection

#### Step 1: How to install the Mobile Application

**1.1.** Go to Google Play store and Type " Raj Khasra Girdawari ". Click and choose the app having DOIT&C account with official logo and Click on INSTALL to download and install the application.

**1.2.** After downloading an Icon will be created on your phone named as " Raj Khasra Girdawari " click on the icon to open the application.

**1.3.** After the application is opened the Loin page will appear.

**1.4.** First step for "Surveyor Login" is, enter Valid Janaadhaar ID and OTP. Here surveyor who are added by Patwari can use this app.

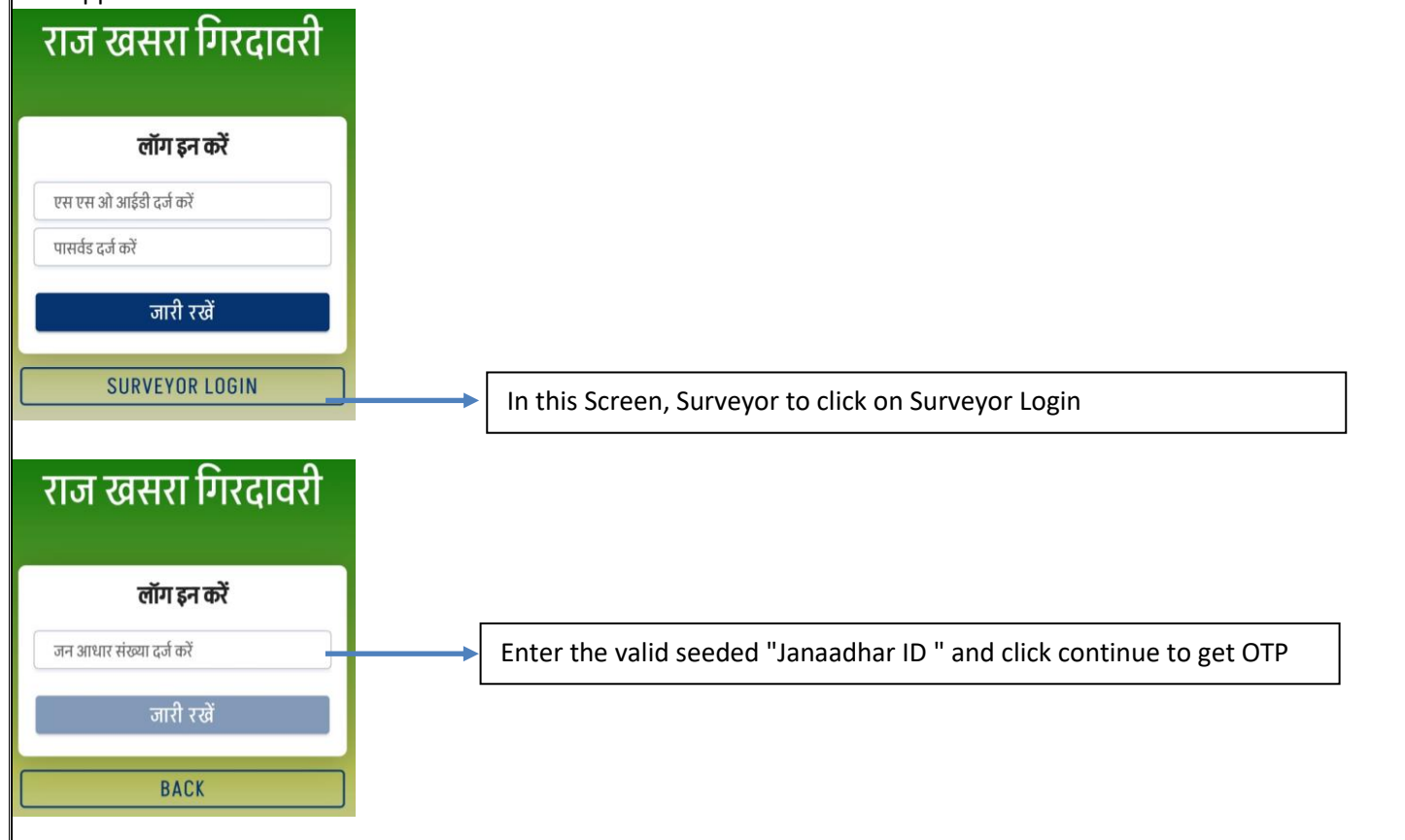

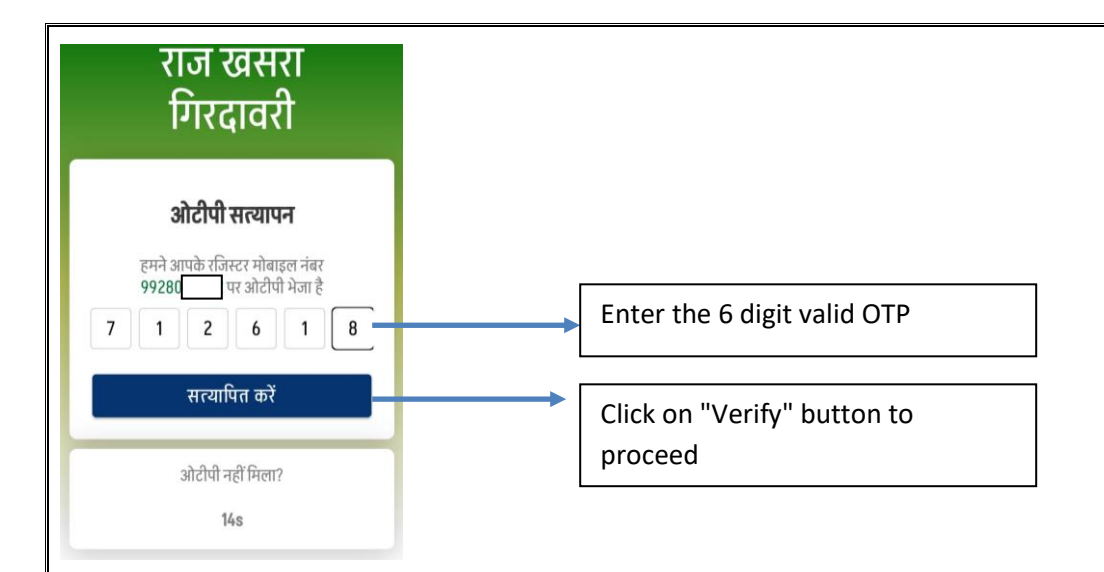

**1.5.** After successfully login. User redirects on "Surveyor Dashboard". On this screen Surveyor can see count of "Total Khasra" allocated by Patwari and Count of "Complete Girdawari", Count of "Remaining Girdawari"

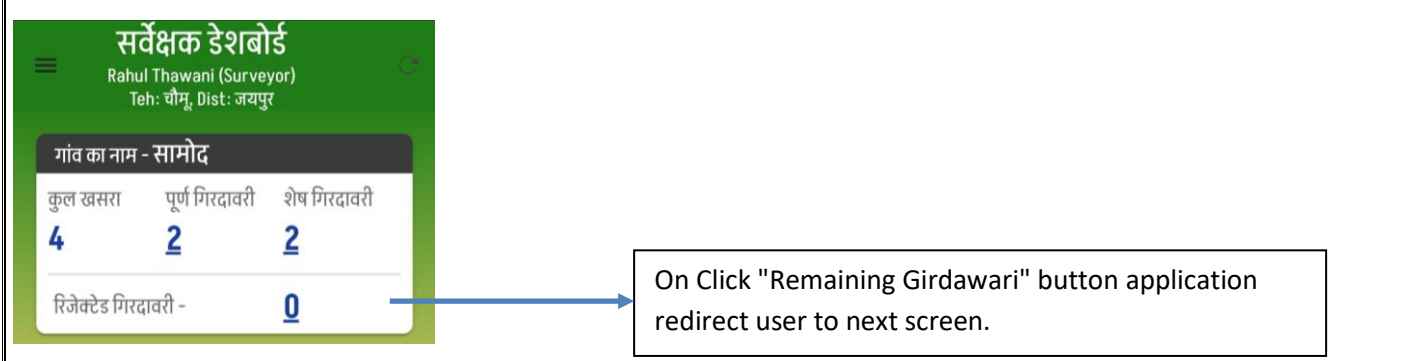

**1.6.** After click on the count "Remaining Girdawari", below screen will display. On this screen Surveyor can select Khasra number and perform Girdawari.

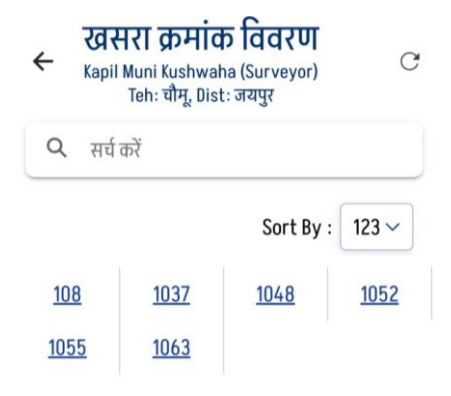

**1.9.** After selecting Khasra Number (s), application will redirect user on below screen. It is to note, that you have to be within 50m range of selected Khasra else app will display message "app khasra seema se XXX m door hain". Once surveyor are in range, Girdawari form will open.

| खसरा                                   | संख्या - ९       | 2                         |
|----------------------------------------|------------------|---------------------------|
| PUSHPENDRA SIN<br>नन आधार उपलब्ध हैं ? | NGH SHEKAHWAT    | (Patwari)<br>(Patwari) 다히 |
| ग्रानेगा का जाग- विपाल                 | ग मनी माण्टन     |                           |
| खातदार का नाम - विमेल                  | 1 पुत्रा रामयन   |                           |
| त्र (हेक्टेयर ) -                      | 0.0008           |                           |
| गात - जाट                              | खाता -           | 25                        |
| ान आधार उपलब्ध हैं ?                   | ं हाँ            | 💿 नही                     |
| खातेदार का नाम - सुखार                 | ाम पुत्र भैरू    |                           |
| नेत्र (हेक्टेयर ) -                    | 0.0079           |                           |
| नाति - जाट                             | खाता -           | 25                        |
| नन आधार उपलब्ध हैं ?                   | ं हाँ            | 🔘 नही                     |
| · · · ·                                |                  |                           |
| खातदार का नाम - सताष                   | पुत्रा रामधन     |                           |
| ोत्र (हेक्टेयर ) -                     | 0.0008           |                           |
| नाति - जाट                             | खाता -           | 25                        |
| नन आधार उपलब्ध हैं ?                   | ) हाँ            | 💿 नही                     |
| खातेदार का नाम - सोहर्न                | ।<br>पुत्री छीतर |                           |
| तेत्र (हेक्टेयर ) -                    | 0.0011           |                           |
| गति - जाट                              | खाता -           | 25                        |
| नन आधार उपलब्ध हैं ?                   | ं हाँ            | 💿 नहीं                    |
| _                                      |                  |                           |
| 3                                      | भागे जाएं        |                           |

2.0. Clicking "Continue" button, app will redirect on "Fasal Vivran" screen.

#### फसल विवरण जोडें 4 हरशरणकौर किसान का नाम : हरतेश सिंह पुत्री : Associated land details will be appeared सिख जाति : 808/2 as per the screen in non editable mode. रवसरा नंबर : गाँव / पटवार : कालवाङ / कालवाङ कुल खसरा क्षेत्र (हेक्टेयर) : 0.2529 भूमि की किस्म / श्रेणी : बारानी 1#0.2529 गिरदावरी सीजन का चयन करें \* Select Girdawari Season, auto populate खरीफ (01/09/2024-15/10/2024) V विद्या पोलीहाउस लगाया गया है ? Check if there is Poly house or not 🔽 क्या फसल बोई गई हैं ? Select "Yes" if there is any crop sown फसल की संख्या Select Crop Type. क एक 🔿 एक से अधिक

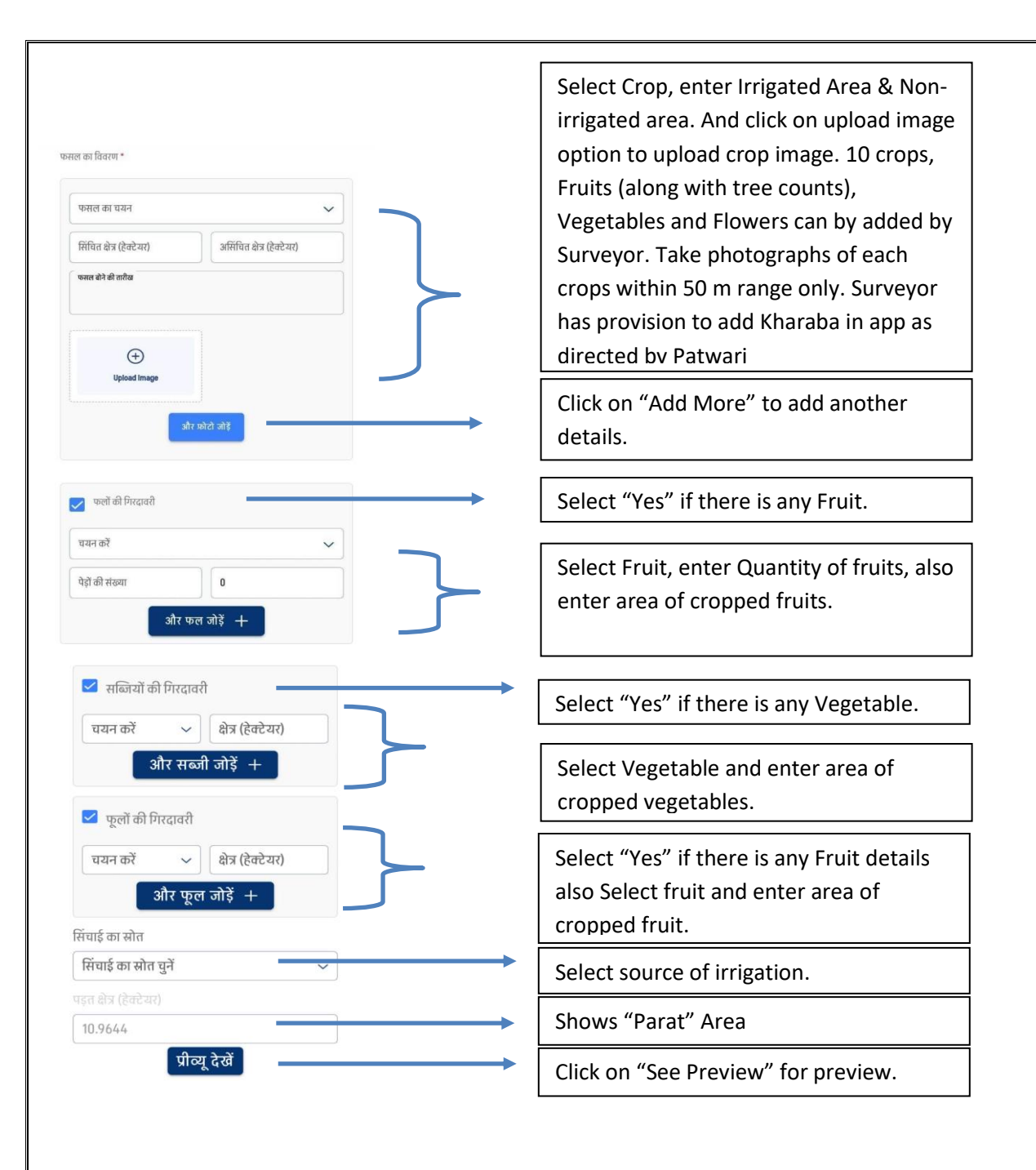

**2.1.** After click on preview below screen will display and if using this screen Surveyor can make changes in provided details by clicking on "Edit" button and submit the fasal vivran from by clicking on "Submit" button.

| 97(1                                                                                                    | ाल विवरण प्रीव्यू                                                                                                    |
|----------------------------------------------------------------------------------------------------|----------------------------------------------------------------------------------------------------|
| खसरा आईडी :                                                                                                    | 117                                                                                                    |
| गाँव / पटवार :                                                                                                    | भोजपुरा / रामपुरारूपा                                                                                                  |
| कुल खसरा क्षेत्र (हेक्टे-                                                                                                    | यर) : 0.0506                                                                                                    |
| ्<br>भमि की किस्म / श्रेणी                                                                                                    | ः वाग रास्ता                                                                                                    |
| िएटावरी सीजन :                                                                                                    | जनीम (01/09/2022-                                                                                                    |
| Predicti filori .                                                                                                    | 15/10/2023)                                                                                                    |
| फसलों का विवरण                                                                                                    |                                                                                                    |
| बाजरा                                                                                                    |                                                                                                    |
| सिंचित क्षेत्र - 0.04 (ह                                                                                                    | रेक्टेयर)                                                                                                    |
| असिंचित क्षेत्र - 0.00                                                                                                    | १ (हेक्टेयर)                                                                                                    |
| ख़राबा प्रतिशत - 99                                                                                                    |                                                                                                    |
| फलों का विवरण                                                                                                    |                                                                                                    |
| अंगूर                                                                                                    |                                                                                                    |
| पेड़ों की संख्या -                                                                                                    | 999                                                                                                    |
| क्षेत्र - (हेक्टेयर)                                                                                                    | 0.0002                                                                                                    |
| ख़राबा प्रतिशत                                                                                                    | 0                                                                                                    |
| सब्जियों का विवरण                                                                                                    |                                                                                                    |
| लौकी                                                                                                    |                                                                                                    |
| 1000000000                                                                                                    |                                                                                                    |
| क्षेत्र - (हेक्टेयर)                                                                                                    | 0.0003                                                                                                    |
| क्षेत्र - (हेक्टेयर)<br>ख़राबा प्रतिशत                                                                                                    | 0.0003<br>0                                                                                                    |
| क्षेत्र - (हेक्टेयर)<br>ख़राबा प्रतिशत                                                                                                    | 0.0003<br>0                                                                                                    |
| क्षेत्र - (हेक्टेयर)<br>ख़राबा प्रतिशत<br>— फर्स                                                                                                    | 0.0003<br>0<br>ाल विवरण प्रीव्यू                                                                                       |
| क्षेत्र - (हेक्टेयर)<br>ख़राबा प्रतिशत<br>- फर्स<br>सिंचित क्षेत्र - 0.04 (i                                                                                                    | 0.0003<br>0<br>गल विवरण प्रीव्यू<br>उक्टबर                                                                             |
| क्षेत्र - (हेक्टेयर)<br>                                                                                                    | 0.0003<br>0<br>गल विवरण प्रीव्यू<br>बेक्टेमर)<br>1 (क्रेन्टेमर)                                                        |
| क्षेत्र - (हेक्टेयर)<br>ख़राबा प्रतिशत<br>- फर्स<br>सिंचित क्षेत्र - 0.04 (i<br>असिंचित क्षेत्र - 0.04 (i<br>असिंचित क्षेत्र - 0.04                                                                                                    | 0.0003<br>0<br>गल विवरण प्रीट्यू<br>हेक्टेबर)                                                                          |
| क्षेत्र - (हेक्टेयर)<br>ख़राबा प्रतिशत<br>- फर्स्ट<br>सिंधित क्षेत्र - 0.04 (i<br>असिबित क्षेत्र - 0.00<br>ख़राबा प्रतिशत - 99<br>फलों का विवरण                                                                                                    | 0.0003<br>0<br>बाल विवरण प्रीव्यू<br>हक्टेबर)<br>1 (हेक्टेबर)                                                          |
| सोत्र - (हेक्टेयर)<br>ख़राबा प्रतिशत<br>सिंचित क्षेत्र - 0.04 (<br>असिचित क्षेत्र - 0.00<br>ख़राबा प्रतिशत - 99<br>फलों का विवरण<br>असूर<br>)के जी बस्वा -                                                                                                    | 0.0003<br>0<br>सन विवरण प्रीट्यू<br>क्लेट्स)                                                                           |
| सोत्र - (हेक्टेयर)<br>ख़राबा प्रतिशत<br>सिधित क्षेत्र - 0.04 (i<br>अस्मिित क्षेत्र - 0.00<br>ख़राबा प्रतिशत - 99<br>फुलों का विवरण<br>इंग्रेष्ट्र<br>पेडों की संख्या -<br>क्षेत्र - (हेक्टेयर)                                                                                                    | 0.0003<br>0<br>प्रत विवरण प्रीट्यू<br>(हेक्टेमर)<br>1 (हेक्टेमर)<br>999<br>0.0002                                      |
| सेत्र - (हेक्टेयर)<br>ख़राबा प्रतिशत<br>सिंचित क्षेत्र - 0.04 (i<br>असिंचित क्षेत्र - 0.04 (i<br>असिंचित क्षेत्र - 0.00<br>ख़राबा प्रतिशत - 99<br>फलों का विवरण<br>श्रेष्ठ प्<br>क्षेत्र - (हेक्टेयर)<br>ख़राबा प्रतिशत                                                                                                    | 0.0003<br>0<br>Ter faatu Jaz<br>terzay<br>1 (Brezay)<br>999<br>0.0002<br>0                                             |
| क्षेत्र - (हेक्टेयर)<br>उत्तराबा प्रतिशत<br>- प्रजस्त<br>- प्रजस्त<br>- प्रजस्त<br>- प्रजस्त - 0.04 (i<br>अभियित्त क्षेत्र - 0.04 (i<br>अभियित्त क्षेत्र - 0.00<br>व्यराबा प्रतिशत - 99<br>फलों का विवरण<br>क्षेत्र - (हेक्टेयर)<br>उत्तराबा प्रतिशत<br>सब्जियों का विवरण                                                                                                    | 0.0003<br>0<br>ter faatu jaz<br>terzay<br>1(2m2ar)                                                                     |
| क्षेत्र - (हेक्टेयर)<br>स्वराबा प्रतिशत<br>सिंचित क्षेत्र - 0.04 (i<br>असिंचित क्षेत्र - 0.04 (i<br>असिंचित क्षेत्र - 0.9<br>फलों का विवरण<br>मेंपूर<br>से की संख्या -<br>क्षेत्र (हेक्टेयर)<br>स्वराबा प्रतिशत<br>सब्जियों का विवरण                                                                                                    | 0.0003<br>0<br>विवरण प्रीट्यू<br>करेवर)<br>1 (क्षेलरेवर)<br>999<br>0.0002<br>0                                         |
| सेंत्र - (देक्टेयर)<br>ख़राबा प्रतिशत<br>- फुर-<br>सिंचित क्षेत्र - 0.04 (i<br>असिंचित क्षेत्र - 0.00<br>ख़राबा प्रतिशत - 99<br>फल्तों का विवरण<br>अंगूर<br>पेडों की संख्या -<br>क्षेत्र - (देक्टेयर)<br>ख़राबा प्रतिशत<br>सब्जियों का विवरण<br>कींक्र - (देक्टेयर)                                                                                                    | 0.0003<br>0<br>Ter faatu Xlazy<br>terzay<br>1(Brezar)<br>0.0002<br>0                                                   |
| सेन्न - (टेक्टेयर)<br>स्राराबा प्रतिशत<br>सिंचित सेन्न - 0.04 (i<br>अस्मिंचत सेन्न - 0.04 (i<br>अस्मिंचत सेन्न - 0.09<br>फल्तों का विवरण<br>अंग्रह<br>पेडों की संख्या -<br>सेन्न - (टेक्टेयर)<br>स्राराबा प्रतिशत<br>सब्जियों का विवरण<br>जेवेश<br>सेन्न - (टेक्टेयर)<br>स्राराबा प्रतिशत                                                                                                    | 0.0003<br>0<br>Ter faatu Jaz<br>terzay<br>1 (Borbar)<br>0<br>0.0002<br>0<br>0                                          |
| सोत्र - (देक्टेयर)<br>उत्तराबा प्रतिशत<br>सिथित क्षेत्र - 0.04 (i<br>असिथित क्षेत्र - 0.04 (i<br>असिथित क्षेत्र - 0.00<br>उत्तराबा प्रतिशत - 99<br>परुले का सिवरण<br>अंग्रेष्ट्र<br>पुरेले की संख्या -<br>क्षेत्र - (देक्टेयर)<br>उत्तराबा प्रतिशत<br>सब्जिम् की व (देवरण<br>पूरलों का सिवरण                                                                                                    | 0.0003<br>0<br>Ter fact vi Slozy<br>1(2m2xr)<br>0<br>0<br>0<br>0<br>0<br>0<br>0                                        |
| सोत्र - (हेक्टेयर)<br>स्वराबा प्रतिशत<br>सिंधित क्षेत्र - 0.04 (i<br>अस्तिबा प्रतिशत - 99<br>फलों का विवरण<br>भेष्ठों की संख्या -<br>सेंक - (हेक्टेयर)<br>स्वराबा प्रतिशत<br>सींकरी का विवरण<br>लौकी<br>क्षेत्र - (हेक्टेयर)<br>स्वराबा प्रतिशत<br>पूर्लों का विवरण<br>जस्वेरा                                                                                                    | 0.0003<br>0<br>Ter factur Sloz<br>a (derbar)<br>0.0002<br>0<br>0.0003<br>0<br>0.0003                                   |
| सेंत्र - (देक्टेयर)<br>खराबा प्रतिशत<br>- फर्स्<br>सिंचित क्षेत्र - 0.04 (i<br>असिंचित क्षेत्र - 0.00<br>असराबा प्रतिशत - 99<br>फलों का विवरण<br>अराबा प्रतिशत<br>सिंज- (देक्टेयर)<br>खराबा प्रतिशत<br>वीकी<br>क्षेत्र - (देक्टेयर)<br>खराबा प्रतिशत<br>प्रताबा प्रतिशत<br>करबेरा<br>करबेरा<br>करवेरा<br>करबेरा<br>करबेरा<br>करबेरा<br>करबेरा<br>करबेरा<br>करबेरा<br>करबेरा<br>करबेरा<br>करबेरा<br>करबेरा<br>करबेरा<br>करबेरा<br>करबेरा<br>करबेरा<br>करवेरा<br>करबेरा<br>करबेरा<br>करबेरा<br>करबेरे<br>करव<br>करबेरा<br>करबेरा<br>करव<br>करबेरा<br>करबेरा<br>करवेरा<br>करबेरा<br>करव<br>करव<br>कर<br>करब<br>करव<br>करा<br>करव<br>करा<br>कर<br>कर<br>करकरा<br>कर<br>कर<br>कर<br>कर<br>कर<br>कर<br>कर<br>कर<br>करकर<br>कर<br>कर<br>कर<br>क | 0.0003<br>0<br>Ter faatur Slæz<br>terzay<br>1@rezay<br>0.0002<br>0<br>0<br>0.0002                                      |
| सेंत्र - (देवटेयर)<br>स्वराबा प्रतिशत<br>- प्रान्स<br>सिंचित क्षेत्र - 0.04 (i<br>अस्मिंचत क्षेत्र - 0.00<br>आस्मिंचत क्षेत्र - 0.00<br>स्वराबा प्रतिशत - 99<br>फलों का विवरण<br>संक्रियों का विवरण<br>लोकी<br>क्षेत्र - (देवटेयर)<br>स्वराबा प्रतिशत<br>क्षेत्र - (देवटेयर)<br>स्वराबा प्रतिशत<br>क्षेत्र - (देवटेयर)<br>स्वराबा प्रतिशत                                                                                                    | 0.0003<br>0<br>Ter faatur Jazy<br>terzay<br>1(0022m;)<br>0<br>0<br>0<br>0<br>0<br>0<br>0<br>0<br>0<br>0<br>0<br>0<br>0 |
| सोत्र - (हेक्टेयर)<br>स्रारावा प्रतिशत<br>निर्मात क्षेत्र - 0.04 (1<br>असिंगित क्षेत्र - 0.04 (1<br>असिंगित क्षेत्र - 0.04 (1<br>असिंगित क्षेत्र - 0.99<br>फलों का विवरण<br>लोकी<br>क्षेत्र - (हेक्टेयर)<br>स्रारावा प्रतिशत<br>पूर्लों का विवरण<br>लोकी<br>क्षेत्र - (हेक्टेयर)<br>स्रारावा प्रतिशत                                                                                                    | 0.0003<br>0<br>TOT FACTOR STORY<br>Barbary<br>0.0002<br>0.0002<br>0<br>0.0003<br>0<br>0.0004<br>0<br>0.0004            |
| सोत्र - (हेक्टेयर)<br>स्वरावा प्रतिशत<br>सिंधित क्षेत्र - 0.04 (i<br>असिंधित क्षेत्र - 0.00<br>आसावा प्रतिशत<br>भेषा जी सिंख्या -<br>श्वेवी की संख्या -<br>श्वेवी की संख्या -<br>श्वेवी की संख्या -<br>श्वेवी की संख्या -<br>श्वेवी की संख्या -<br>श्वेवी की संख्या -<br>श्वेवी की सिंख्या -<br>श्वेवी की सिंख्या -<br>श्वेवी की सिंख्या -<br>सिंच (हेक्टेयर)<br>स्वरावा प्रतिशत<br>सेंग्र - (हेक्टेयर)<br>स्वरावा प्रतिशत                                                                                                    | 0.0003<br>0                                                                                                    |

**2.2.** After click on submit button, Fasal Vivran Form will submit successfully. Once submitted, Khasra will move to "Poorn Girdawari" and to Patwari too.

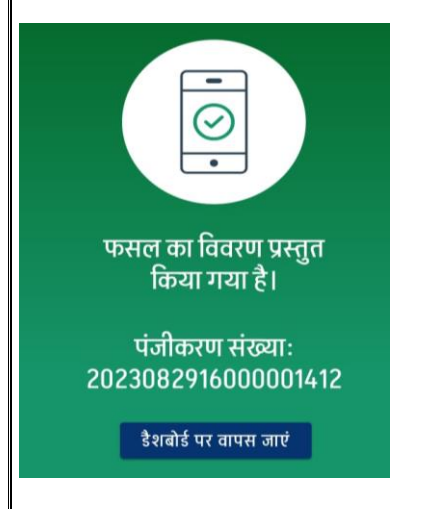

Note- Credential, Khasra no. and other credential details are for reference purposes only to make Surveyor understand the Girdawari process to do Girdawari.